게이트웨이, 서브넷 마스크도 동일한 방법으로 입력 하시고 OK를 눌러주시면 장비의 TCP/IP가 변경 됩니다.

| TCP/IP                                                           | ⑦추가기능                                                                                                    |
|------------------------------------------------------------------|----------------------------------------------------------------------------------------------------|
| 연결 방식<br>포트<br>최대 연결<br>SSL<br>DHCP<br>IP 주소<br>게이트웨이<br>석브넷 마스크 | <ul> <li>이더넷</li> <li>1470</li> <li>1</li> <li>1</li></ul> |
|                                                                  |                                                                                                    |

새로운 IP를 입력하세요. IP 입력시 '.' 입력은 오른쪽 방향키를 눌러 주시면 '.'을 입력 할 수 있습니다.

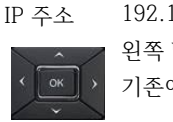

192.168.10.125 로 되어 있는것을 지우고 입력하실려면 왼쪽 방향키를 이용하여 커서를 'IP 주소'로 이동해 주시고 기존에 주소를 왼쪽 방향키를 이용하여 지우시고

🚔 네트워크 선전

'IP 주소', '게이트웨이', '서브넷마스크'를 변경해 주세요.

'TCP/IP'를 선택하시면 옆그림 처럼 메뉴가 나타나는데 여기서 '최대연결'이 16으로 되어 있는지 확인하시고 'DHCP'는 사용안함 보통 기존에 사용하고 계셨으면 설정이 되어 있을것이고

| ላነፄጞነ | Ĩ | ΞJ    |
|-------|---|-------|
| 동작모드  | ٢ | 탄말기설정 |
| 화면/음성 |   | 네트워크  |

| <b>2</b> 2 | '네트워크'를 선택 OK 키를 누르     |         |
|------------|-------------------------|---------|
|            | 시면 우측의 '네트워크설정' 화면이 표시. | USB 메모리 |
| אַמּוריב   |                         | TCP/IP  |
| 2120       | '네크워크설정' 메뉴에서 'TCP/IP'을 | 시리얼 통신  |
| 티르워크       | 선택하시고 OK 키를 누르세요        | USB     |

□성공적으로 들어가면 아래의 관리자 초기 메뉴 화면이 표시됩니다.

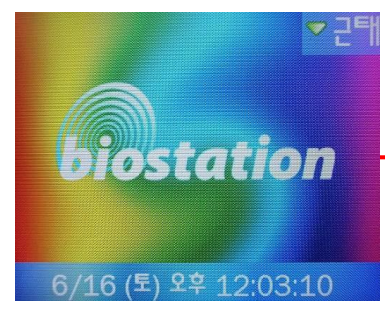

n단말기 비밀번호를 입력하고 OK 키를 누르세요. (보통 비밀번호 없이 'OK' 또는 '12345678 OK'를 입력하면 되는데, 비밀번호를 변경했다면 변경한 번호를 입력하세요.)

n초기화면에서 ESC 키를 누르면 우측의 화면이 나옵니다.

● 바이오스테이션(BST) TCP/IP 주소 변경하는 방법

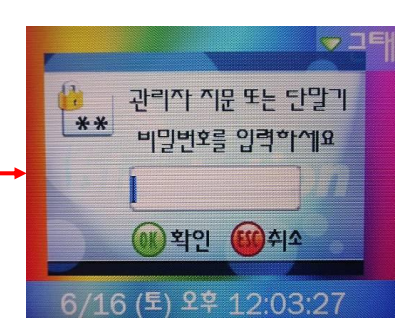